## 臺北市單一身分驗證帳號學生使用說明

可以使用 Chrom 無痕視窗登入

一、 <u>臺北市單一身分驗證服務系統</u>網址:<u>https://ldap.tp.edu.tw</u>

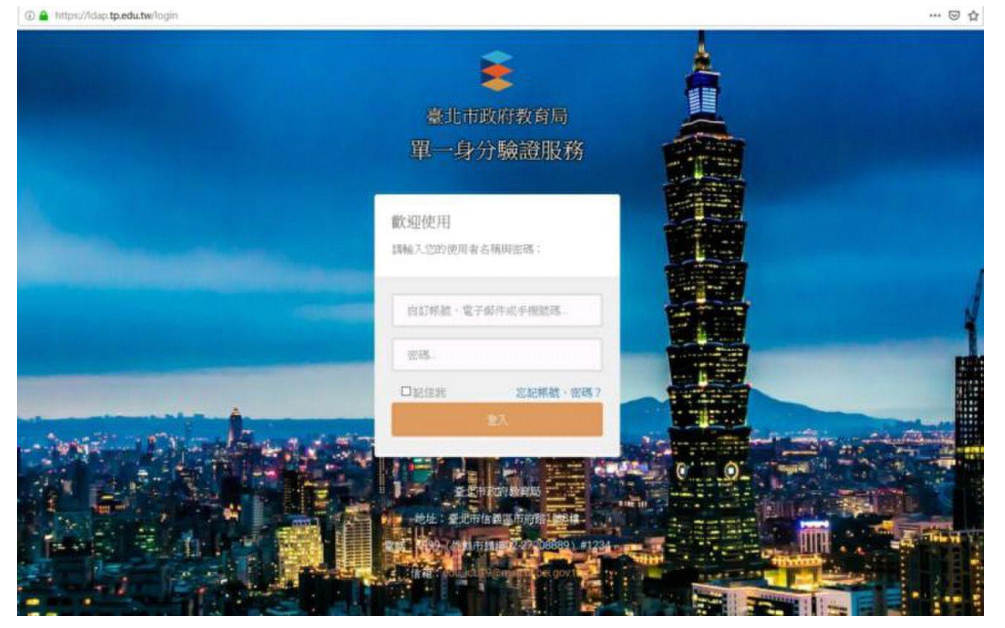

- 二、 臺北市單一身分驗證服務系統(https://ldap.tp.edu.tw)完成介接服務系統項目:
- 1. 教育雲服務(<u>https://cloud.edu.tw</u>)
- 2. 教育部愛學網(<u>https://stv.moe.edu.tw/</u>)
- 3. 國小校務行政系統(<u>https://eschool.tp.edu.tw</u>)
- 4. 國中校務行政系統(<u>https://school.tp.edu.tw</u>)
- 5. 高中校務行政系統(<u>https://sschool.tp.edu.tw</u>)
- 6. 酷課雲(<u>https://cooc.tp.edu.tw</u>)
- 7. 教師在職研習網(<u>https://insc.tp.edu.tw</u>)
- 8. 益教網(<u>http://etweb.tp.edu.tw</u>)
- 9. 數學補救教學網(<u>http://math-up.tp.edu.tw</u>)
- 10. 國語補救教學網(<u>http://chinese-up.tp.edu.tw</u>)
- 11. 酷學習(<u>http://cooc.nhps.tp.edu.tw</u>)
- 12. 國小精進教學網(<u>http://tten.tp.edu.tw</u>)
- 13. 高中課程與教學發展工作圈(<u>http://eduwork.tp.edu.tw</u>)
- 14. 線上資料庫入口網(<u>http://onlinedb.tp.edu.tw</u>)

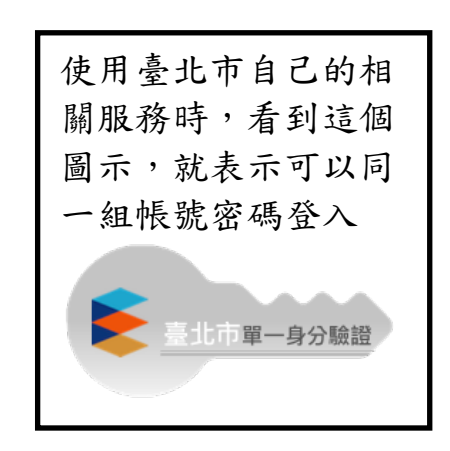

三、臺北市單一身分驗證服務系統帳號原則

學生預設帳號: jnps+學號;預設密碼:身分證字號後 6 碼。 例如:學生學號 107999,身分證字號 B987654321, 預設帳號則為: jnps107999,預設密碼為 654321。

四、修改密碼:學生首次使用預設帳號密碼登入後,必須更改密碼, 新密碼字串長度至少要 6 個字元,變更成功後,請使用新密碼登入。

| 變更密碼                    |                  |       |
|-------------------------|------------------|-------|
| 注意:為了避免帳號遭到盜用,請勿繼續使用預設。 | 容碼!              |       |
| 新密碼                     |                  |       |
|                         | <b>新密</b> 碼輸人兩次後 | 按[催疋] |
| 請冉卿入一火新裕鸣               |                  |       |
| 確定                      |                  |       |
|                         | Con the<br>Late  |       |

| 密碼變更成功,請 | 重新登入!    |
|----------|----------|
| 自訂帳號、電子  | ·郵件或手機號碼 |
| 密碼       |          |
| □ 記住我    | 忘記帳號、密碼? |
|          | 登入       |

## 五、登入成功、修改個資:看到下列畫面代表登入成功,電子郵件(若沒有可填入家長的<u>E-Mail)、手機號碼(請勿填入家長的手機號碼)請盡量輸入,如果沒輸入、沒修</u>改,就直接按[確定]按鈕作結束。

| 修改個資                            |                                                                     |
|---------------------------------|---------------------------------------------------------------------|
| 注意:電子郵件將作為傳送帳號鎖第                | <sup>主通知、</sup> 重設密碼等系統訊息使用,請務必填寫!                                  |
| 身份別<br>姓名<br>性別<br>出生日期<br>電子郵件 | 學生<br>陳□要<br>20619<br>請勿填寫他人的電子郵件,以免密碼外洩。                           |
| 手機號碼                            | <ul><li>若無手機可以免填,請勿填寫家長的手機號碼。</li><li>■允許使用手機號碼代替自訂帳號進行登入</li></ul> |
| 就讀班級<br>座號                      | □年二班<br>26<br>確定                                                    |

若需觀看線上課程或直播,可以到酷課雲(<u>https://cooc.tp.edu.tw/)</u>網站使用酷 課雲(請參考「臺北酷課雲-OnO 網<del>路學校教學影片暨 AdobeConnect 操作說明</del>」教 學影片<u>https://youtu.be/aXHpgzsXiwI</u>)。 六、學生在校外使用單一身份驗證登入說明:

1. 使用教育部資源

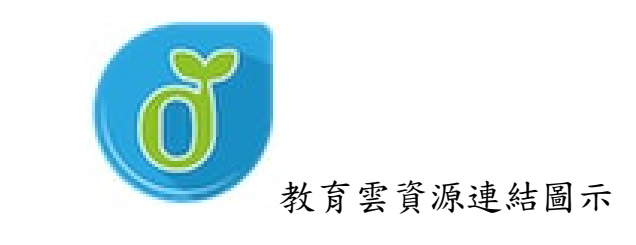

|           |                  | C.         |             |            |
|-----------|------------------|------------|-------------|------------|
| 以教育雲端帳    | 號登入 使用 PaG       | amO 所提供的   | 服務          |            |
| 1 account | t                |            | @mail.edu   | .tw        |
|           |                  | 確定         |             |            |
|           | 忘記帳號或密碼          | 申請教育雲站     | 編帳號         |            |
|           |                  | 或 ———      |             |            |
|           | 使用鼎              | 徐市帳號登入     |             |            |
| 修市帳號登入    |                  |            |             |            |
| 基隆市       | 臺北市              | 新北市        | 桃園市         | 勞          |
| ₩₩<br>₩   | 金 四十市            | 南投縣        | ▲ 彩化縣       | <b>(</b> ) |
| 嘉姓市       | <b>ジー</b><br>室南市 | 高雄市        | 原東縣         | C          |
| 臺東縣       | 200 M 11 11      | <b>建</b> 度 | <b>金門</b> 縣 |            |
|           |                  |            |             |            |

| 基本                            |  |
|-------------------------------|--|
| 教育人員單一身份驗證服務                  |  |
| <b>歡迎使用</b><br>請輸入您的使用者名稱與密碼: |  |
| 自訂帳號、電子郵件或手機號碼                |  |
| 密碼                            |  |
| <br>□記住我 忘記帳號、密碼?<br>登入       |  |

接著使用北市單一簽入帳號密碼即可使用。